**TELA INICIAL ACESSO A CONTA NOVA CONTA COMPLETE SEU CADASTRO CONTATOS MEU RAMO DE ATIVIDADE (CATEGORIAS E SUBCATEGORIAS) PARA FAZER OFERTAS** MEU RAMO DE ATIVIDADE -OUTROS- OFERTAS DE EMPREGO PARA FAZER OFERTAS **MEUS INTERESSES -RECEBER OFERTAS** MAIS SOBRE MEUS INTERESSES RECEBER OFERTAS **INTERESSES – RECEBER OFERTAS DE EMPREGO RECEBER OFERTAS OFERTAS OFERTAS RECEBIDAS ENVIANDO UMA OFERTA EXEMPLO DE ENVIO DE OFERTAS CONSULTANDO OFERTAS ENVIADAS SEUS CRÉDITOS** ATALHO PARA NOVA OFERTA TELA INICIAL ATALHO RECEBENDO OFERTA TELA INICIAL **CONSULTANDO QUEM MANDOU OFERTA QUEM MANDOU OFERTA CRIANDO SEU NETWORK** ENVIANDO MEU CÓDIGO DE CONVITE **SELECIONANDO A FORMA DE ENVIO (WHATTSAPP/TELEGRAN/EMAIL) ATALHO ENVIAR CONVITE (TELA INICIAL)** SUA REDE DE NETWORK APÓS OS CONVITES **ENTENDA SUA REDE DE NETWORK PROCURANDO PROFISSIONAIS OU ATIVIDADES COMERCIAIS EDITANDO SEU PERFIL ESCOLHENDO FOTO DO PERFIL EDITANDO FOTO PERFIL** AVALIAÇÕES E COMENTÁRIOS DE PERFIS

# TELA INICIAL

O usuário pode escolher SOMENTE uma das formas de acesso.

> Facebook Google Login

Após salvar o cadastro sempre repetir a mesma forma de acesso a sua conta

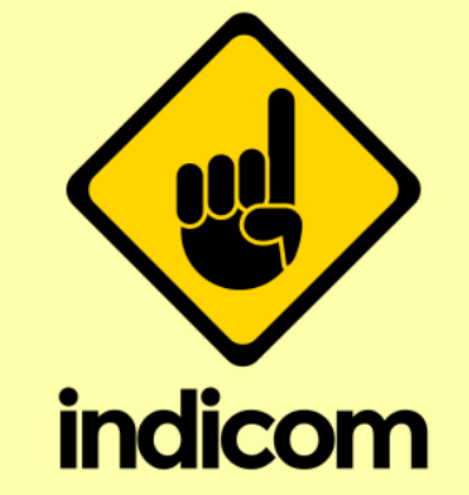

A melhor plataforma comercial de indicação online!

Use apenas um dos métodos abaixo para entrar na sua conta

Entrar com Facebook

Entrar com Google

Login/Cadastrar

Acesse nosso site

# **ACESSO A CONTA**

Já fez seu cadastro a primeria vez ? Então entrar nesse caso com login e senha

Não tem cadastro ? Cadastre-se usando seu email e senha. **NOVO CADASTRO** 

Essa opção e para quem NÃO quer entrar pelo FACEBOOK ou GOOGLE

Esqueceu sua senha ? Para quem já fez o cadastro!

ATENÇÃO DIGITAR CORRETAMENTE O EMAIL JÁ CADASTRADO

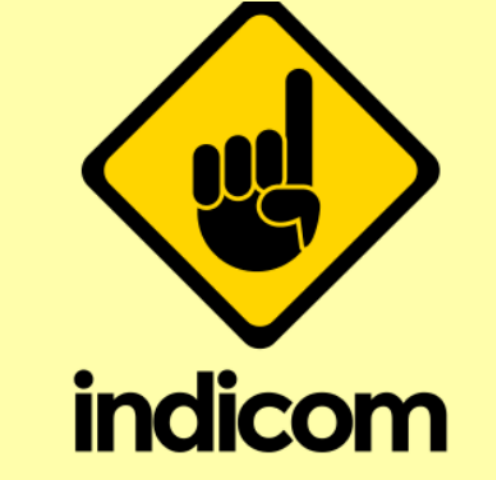

A melhor plataforma comercial de indicação online!

#### Acesse sua Conta

| E-mail |                |  |
|--------|----------------|--|
| Senha  |                |  |
|        | Entrar         |  |
|        | Novo Cadastro? |  |

# NOVA CONTA

Nome : Seu próprio nome

Endereço de email para cadastro

Senha : Deve ter no **mínimo 6 caracteres** com pelo menos 1 letra e 1 número

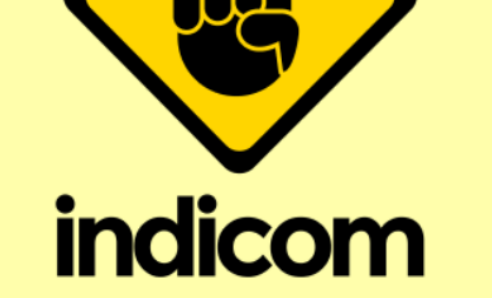

A melhor plataforma comercial de indicação online!

#### Nova Conta

| Qual seu nome?                   |
|----------------------------------|
| Insira um endereço de e-mail:    |
| Insira uma senha para sua conta: |
| Confirme sua senha:              |

#### Cadastrar

# QUEM EU SOU ?

### **PESSOA FÍSICA**

Para aqueles que trabalham como colaboradores de outras empresas ou profissionais liberais como médicos advogados, dentistas, arquitetos, mecânicos etc (para facilitar ser encontrado nas buscas)

### Ou para quem está desempregado

Sua profissão: exemplo: advogados, contadores médicos, marceneiros, diaristas, cuidadores, costureiras, etc

### **PESSOA JURÍDICA**

Para todos aqueles que possuem EMPRESA (como lojas, restaurantes, farmácias, academias, salão de estética etc)

Bem vindo Indcom! Complete seu Cadastro Sou: Pessoa Física Profissão Contatos: WhatsApp: Website:

Perfil do Facebook:

# CONTATOS

Quais são os meus contatos para que os outros me encontrem

Whatsapp (meu celular) Web site (de minha empresa / profissão) Perfil facebook (pessoal ou empresarial)

Esses dados estarão disponíveis apenas para as pessoas do meu NETWORK

| Bem vindo Indcor    | n!     |
|---------------------|--------|
| Complete seu Ca     | dastro |
| Sou:                |        |
| Pessoa Física       | •      |
| Profissão           | •      |
| Contatos:           |        |
| WhatsApp:           |        |
| Website:            |        |
| Perfil do Facebook: |        |

### MEU RAMO DE ATIVIDADE

Se no seu cadastro inicial você marcou PESSOA JURÍDICA que é ter uma EMPRESA ou ser AUTÔNOMO então aqui você vai escolher em qual categoria seu negócio ou comércio está enquadrado.

Exemplo :

- pizzaria (gastronomia)
- Loja de bikes (esporte/lazer)
- Salão de estética (saúde/estética)

É muito IMPORTANTE pois ao escolher a sua categoria ela irá direcionar OFERTAS de seu negócio a pessoas que tem interesse em recebe-las.

Você pode escolher APENAS uma categoria.

Exemplo PETS. Mas dentro dessa categoria poderá escolher todas que você tenha a oferecer.

**Bem vindo Indcom!** Meu Ramo de Atividade Para suas futuras ofertas ESPORTE/LAZER + INFÂNTIL BEBÊ + PETS + SAÚDE/ESTÉTICA + TRANSPORTE + TURISMO

### MEU RAMO DE ATIVIDADE

A categoria OUTROS se refere a todas as outras que não aparecem nas demais opções acima.

Se sua empresa deseja enviar ofertas de contratação de vagas de trabalho então é só marcar também !

Para quem tem o perfil PESSOA FÍSICA não é necessário marcar nenhum. Mas caso você queira oferecer vagas de emprego (para atuar em sua casa ou no lugar onde você trabalha) marque a opção OFERTAS DE EMPREGO

| TURISMO                                               | + |
|-------------------------------------------------------|---|
| MEIO AMBIENTE E RECICLAGEM                            | + |
| GASTRONOMIA                                           | + |
| OUTROS                                                | + |
| <b>Ofertas de Emprego</b><br>Ofereça vagas de serviço |   |
| EMPREGO/TRABALHO                                      | - |
| VAGAS TRABALHO<br>SERVIÇOS TEMPORÁRIOS                |   |
| EMPREGUS                                              |   |

SALVAR

### CADASTRO CONCLUÍDO

Seu cadastro foi concluído.

Importante marcar seus interesses pois é neles que de acordo com suas preferências você irá receber ofertas. Caso não queria não precisa marcar interesses. Mas nesse caso não receberá ofertas que possam lhe interessar.

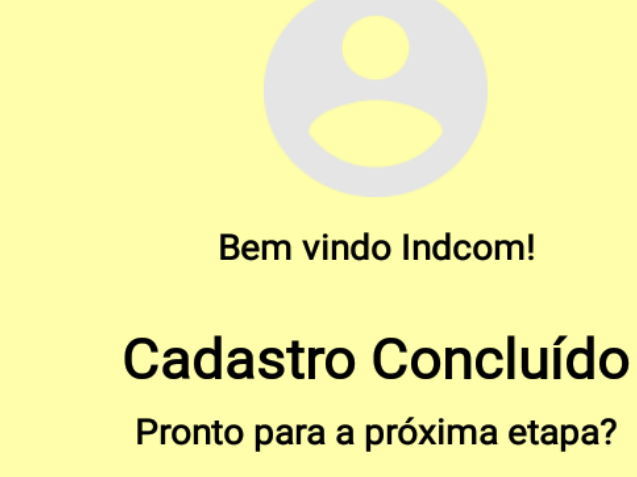

Ir para Meus Interesses

## MEUS INTERESSES = PARA RECEBER OFERTAS

Independente de seu cadastro seja ele PESSOA FÍSICA OU PESSOA JURÍCIA aqui você pode escolher todos os interesses dos quais você deseja receber ofertas. Ou desmarcar quando não desejar mais recebe-las

Exemplo :

Se marquei a categoria ESPORTE/LAZER e nela escolhi artes você irá receber de seu network (amigos e pessoas ligadas e eles) somente ofertas relacionadas a esse conteúdo.

ESPORTE/LAZER  $\checkmark$ **ATLETISMO ARCO E FLECHA AUTOMOBILISMO** ASA DELTA **ARVORISMO**  $\checkmark$ ARTES **AEROMODELISMO** BASQUETE BOXE BALONISMO BOLICHE BAISEBOL BRINQUEDOS CICLISMO Meu Perfil Amigos Ofertas Home

# MEUS INTERESSES – PARA RECEBER OFERTAS

Da mesma forma se eu marcar em GASTRONOMIA irei receber ofertas do meu netwok (amigos e pessoas ligadas a eles) de acordo com meu interesse.

Exemplo : um amigo em comum tem uma casa de massas e enviará ofertas a todos que desejam marcaram GASTRONOMIA - ITALIANA

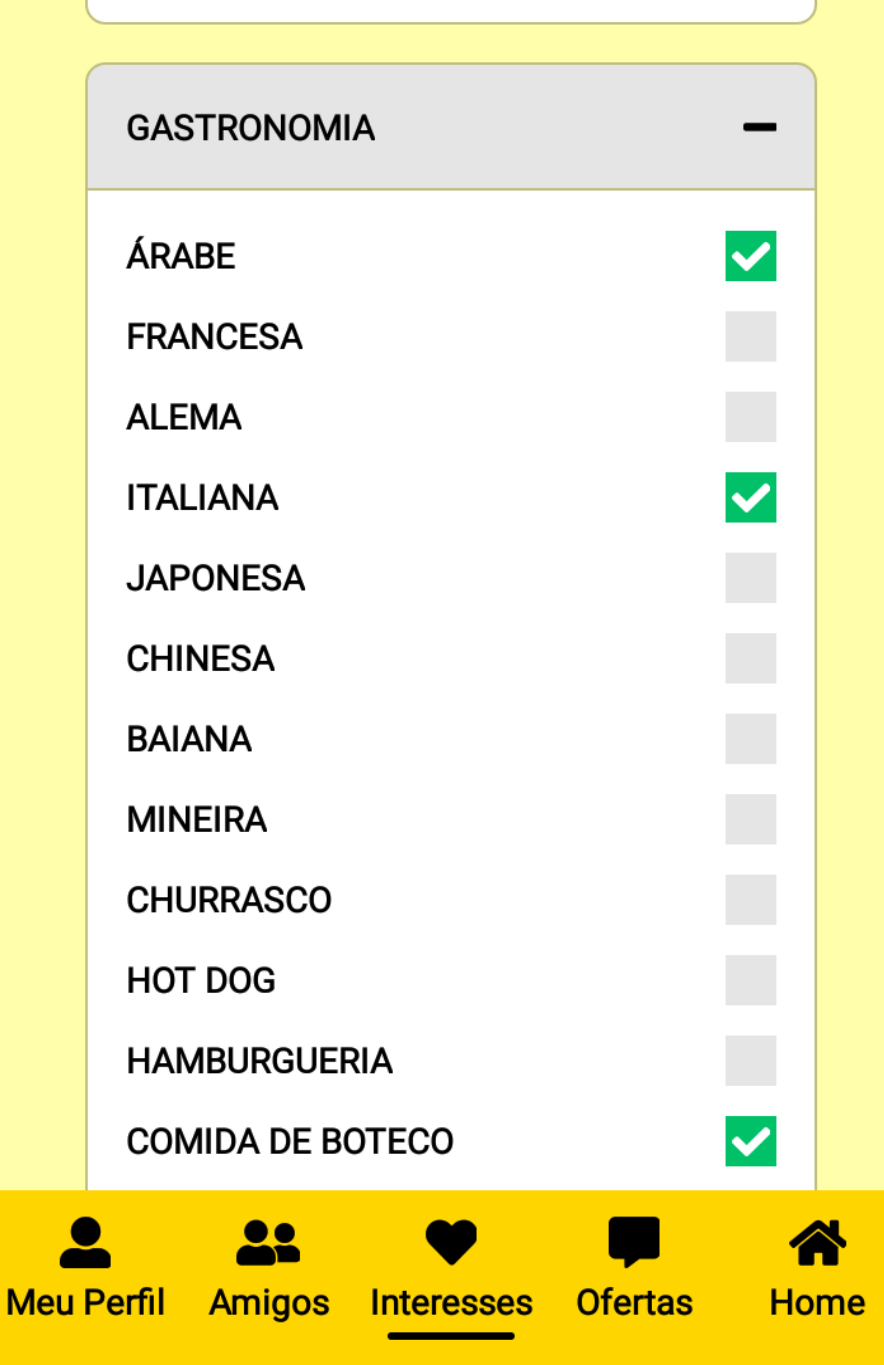

### MEUS INTERESSES – PARA RECEBER OFERTAS DE EMPREGO

Independente de meu cadastro inicial ser PESSOA FÍSICA ou PESSOA JURÍDICA eu posso receber ofertas de empregos do meu grupo de NETWORK (amigos e pessoas ligadas a eles) de forma gratuita. Basta marcar a opção EMPRGO/TRABALHO e quais categorias desejar. Emprego ou serviços temporários ou uma vaga específica.

| MEIO AMBIENTE E RECICLAGEM                      | + |
|-------------------------------------------------|---|
|                                                 |   |
| GASTRONOMIA                                     | + |
|                                                 |   |
| OUTROS                                          | + |
| Ofertas de Emprego<br>Receba ofertas de serviço |   |
| EMPREGO/TRABALHO                                | _ |
| VAGAS TRABALHO                                  | ~ |

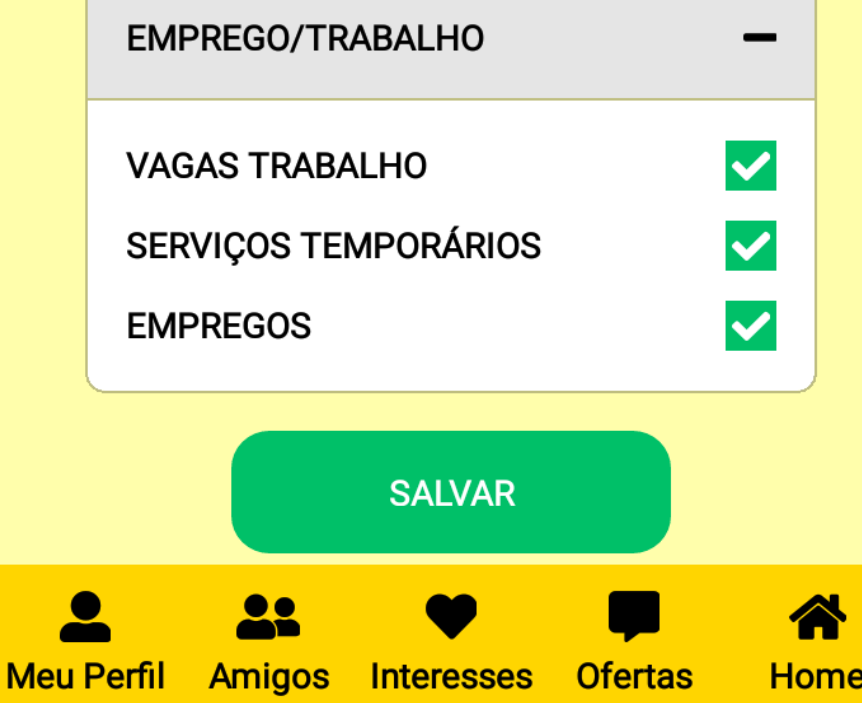

# OFERTAS

Qualquer cadastro seja PESSOA FÍSICA OU PESSOA JURÍCIA pode **ENVIAR** OU **RECEBER OFERTAS**.

As ofertas enviadas dependem do **RAMO DE SUA ATIVIDADE** como vimos anteriormente

As ofertas recebidas dependem de seus INTERESSES

Para fazer ofertas basta clicar em (+) a cada oferta são consumidos créditos. Cada usuário já começa com um saldo inicial de 100 créditos com validade de 6 meses. Cada oferta enviada consomem 2 créditos

#### Ofertas

- Ofertas Recebidas
- Ofertas Enviadas
  - Meus Créditos

Amiaos

Interesses

Home

# **OFERTAS RECEBIDAS**

Todos os seus interesses permitem que você receba ofertas relacionadas a elas. Nesse caso o EXEMPLO mostra OFERTA DE EMPREGO RECEBIDA por você que marcou em INTERESSES- OFERTAS DE EMPREGO

Você recebe as ofertas GRATUITAMENTE relativas a todos os interesses que foram selecionados anteriormente

#### Office boy

Vaga para pessoa sem experiência, para realizar serviços externos. 40 horas semanais, de segunda a sexta, das 9h as 12h e das 13h as 18h. Salario mínimo, vale transporte e alimentação. 6 de abril de 2021

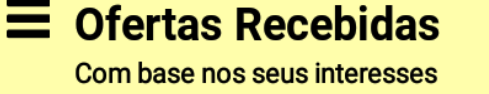

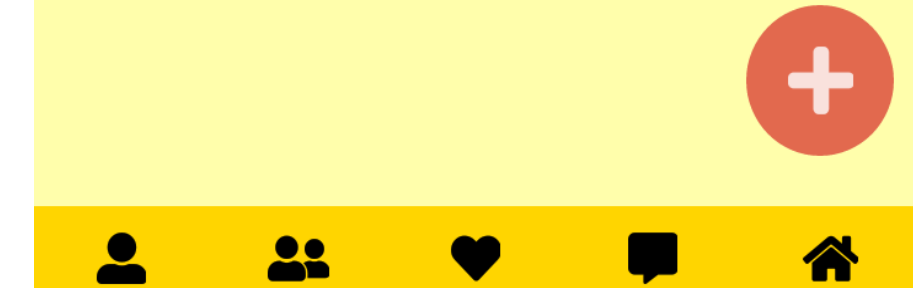

Interesses

Home

Meu Perfil

Amigos

# **ENVIANDO UMA OFERTA**

Para fazer uma oferta (lembre-se relativa ao seu ramo de atividade) você clicou em (+) na aba ofertas.

# Título da oferta (pode ser o nome da empresa ou produto)

**Descrição da oferta** ( tudo o que for pertinente ao que você está oferecendo ( produto / emprego) as unidades de medida se é unitário / peso /litro. A cor o tamanho ou seja tudo que possa dar uma melhor explicação do produto / serviço ou emprego. Lembrem-se que PESSOA FÍSICA SO OFERECE VAGAS DE EMPREGO

### Anexar imagens da oferta

Validade da oferta (no mínimo para o mesmo dia e no máximo para 30 dias)

### Título da oferta: Descrição: Imagens: + + + -+ Oferta válida até: Válido até: Publicar Meu Perfil Home Amigos Interesses Ofertas

Nova Oferta

# **EXEMPLO - ENVIAR OFERTA**

Após dar o título da oferta e fazer o descritivo você irá clicar em anas imagens e anexar a foto de sua galeria ou qualquer arquivo. Faz o enquadramento da figura e clica em **CORTAR** para ela ser anexada. Em cada oferta é permitido anexar até 5 imagens relativas a sua oferta.

Nesse exemplo quem tem ramo de atividade relacionado a ESPORTE/LAZER e é PESSOA JURÍDICA enviará ofertas a todos a todos aqueles que marcaram interesses específicos nas categoria ESPORTE/LAZER - CICLISMO

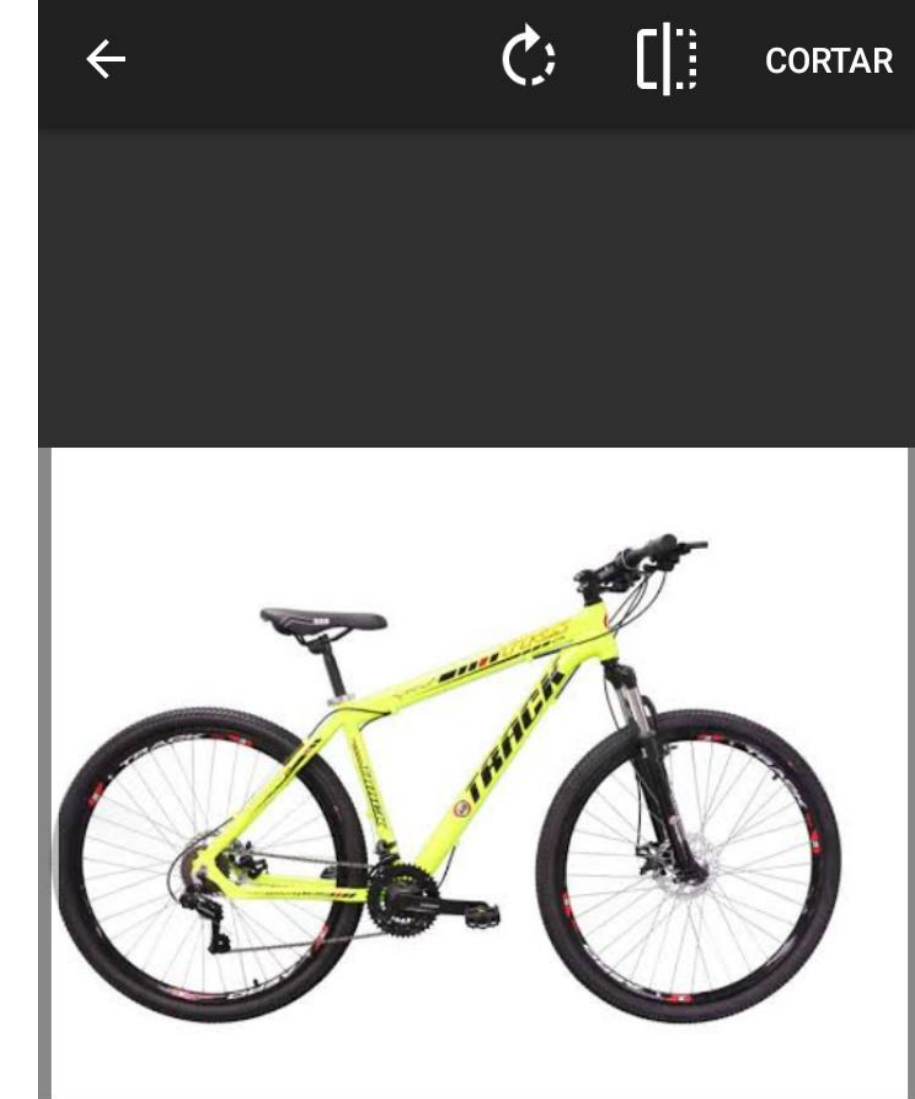

# SUA OFERTA ENVIADA

Ao clicarem oferta enviada você irá ver todas as ofertas que foram enviadas por você até a data de validade das mesmas **Ofertas Enviadas** Que você publicou

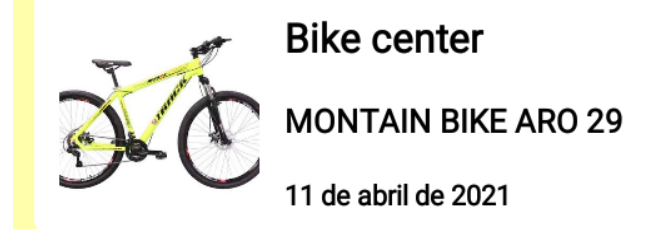

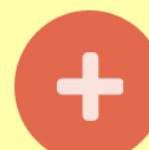

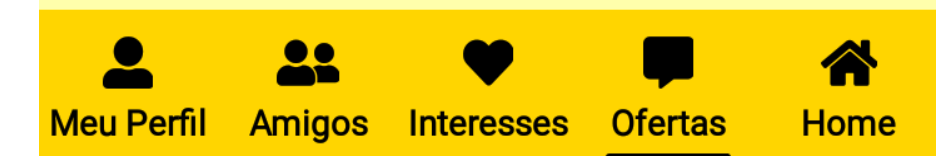

# **CONSULTANDO MEUS CRÉDITOS**

Você começa com um sando inicial de 100 créditos (válidos por 6 meses) e a cada oferta enviada são debitados de seu saldo 2 créditos

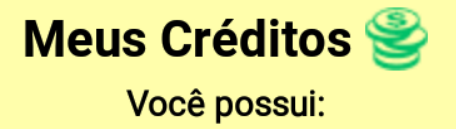

#### 98 créditos

Seus créditos iniciais são válidos por até 6 meses

#### **APROVEITE!**

Ir para Ofertas

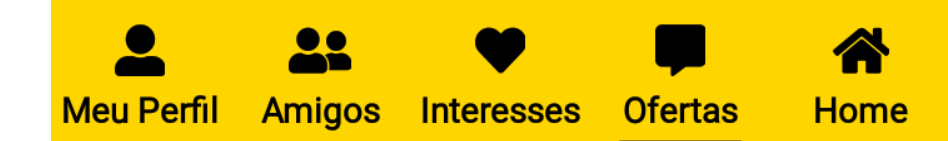

# ATALHO PARA FAZER NOVA OFERTA

Para enviar ofertas pode-se também usar o atalho na tela inicial no botão (NOVA OFERTA)

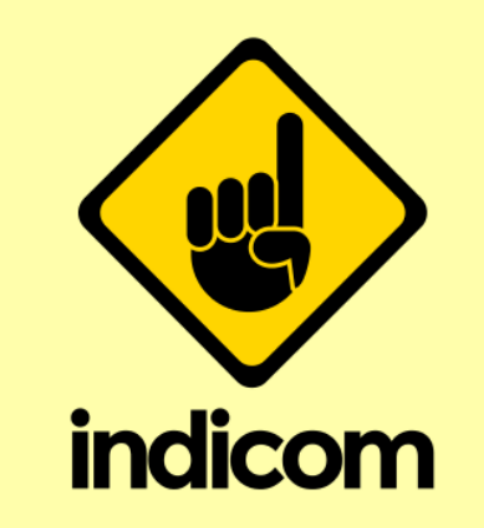

Porque sua indicação vale muito

NOVA OFERTA ENVIAR CONVITE

# **ATALHO RECEBENDO OFERTA**

Também na tela inicial aparece aviso  $\bullet$  de que você **recebeu nova oferta**. Basta clicar em ofertas que irá direcionar direto para as ofertas recebidas

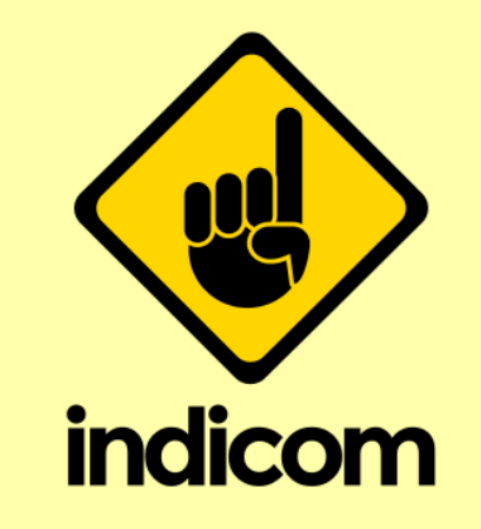

Porque sua indicação vale muito

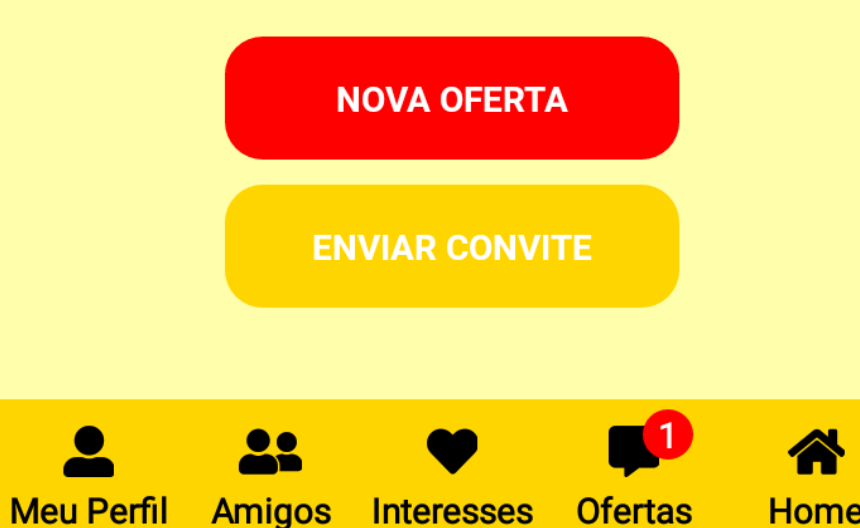

# CONSULTANDO QUEM MANDOU OFERTA

Para eu saber quem do meu NETWORK (amigo ou pessoas ligadas a ele) enviou a oferta. Basta clicar em cima da FIGURA da oferta recebida

Dessa forma irá direcionar diretamente para o perfil de de quem mandou a oferta para você !

#### Ofertas Recebidas

Com base nos seus interesses

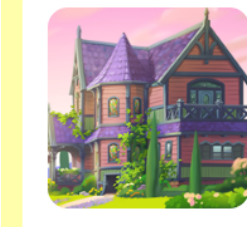

Meu Perfil

Amigos

Interesses

Home

#### Office boy

Vaga para pessoa sem experiência, para realizar serviços externos. 40 horas semanais, de segunda a sexta, das 9h as 12h e das 13h as 18h. Salario mínimo, vale transporte e alimentação. 6 de abril de 2021

# QUEM ENVIOU OFERTA

Nesse exemplo a oferta de emprego foi enviada por FABIO EDUARDO NUNES e caso houvesse interesse na vaga de trabalho enviada basta clicar em (ENTRAR EM CONTATO) para acessar o perfil da pessoa

No perfil de quem enviou a oferta aparecerão os seguintes dados:

Nome

Ramo de atividade (empresa/pessoa) e qual segmento atua Comentários de avaliações desse perfil com nota (máx 5) Telefone / whatsapp Web site (caso tenha) Peril do facebook (caso tenha)

### Nova oferta publicada

6 de abril de 2021 às 22:02

#### Descrição

Vaga para pessoa sem experiência, para realizar serviços externos. 40 horas semanais, de segunda a sexta, das 9h as 12h e das 13h as 18h. Salario mínimo, vale transporte e alimentação.

#### Categoria

EMPREGO/TRABALHO: VAGAS TRABALHO

Validade

Até 30 de abril de 2021.

#### Por Fabio Eduardo Nunes

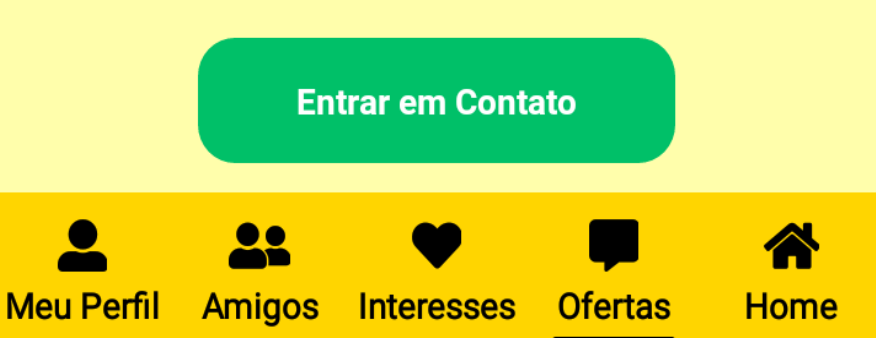

# CRIANDO SEU NETWORK

Na aba amigos você enviará convites as pessoas das quais deseja que façam parte de seu NETWORK.

Basta clicar em (ENVIAR CONVITE) abrirá (ENVIAR MEU CÓDIGO) o qual abrirá um menu do qual você escolhe a forma que seu convite será enviado. Whattsapp / email/ telegran

E da mesma forma os convites que você recebe são via códigos que identificam a pessoa dentro do aplicativo e caso aceite basta clicar em CÓDIGO DO AMIGO

Seus contatos diretos (NETWORK) aparecerão abaixo

E as pessoas ligadas de forma indireta a você (através de amigos em comum aparecem em REFERÊNCIAS

Uma vez estabelecida sua REDE a lupa ajuda a encontrar a indicação de quem você precisa seja no network ou nas referências e assim basta acessar o PERFIL da pessoa e ver as AVALIAÇÕES

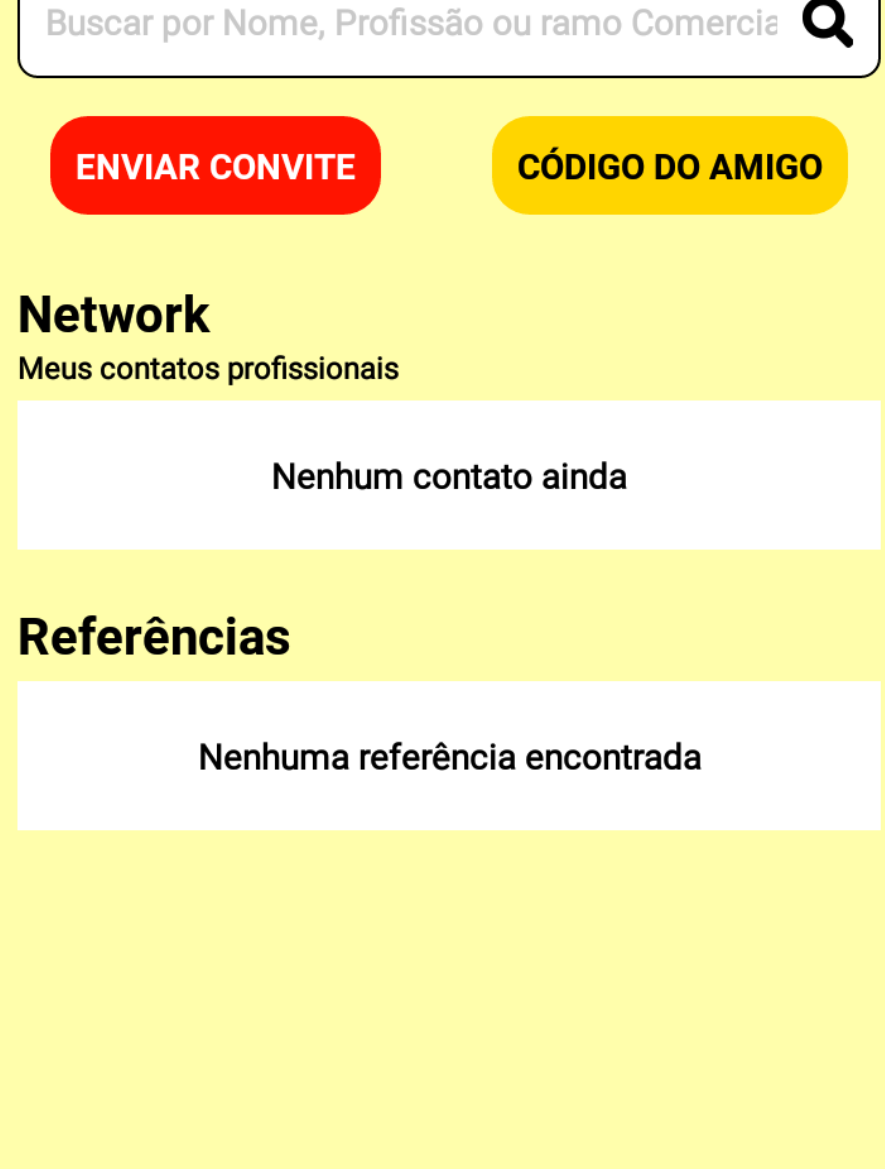

Interesses

Ofertas

Home

Meu Perfil

Amigos

# ENVIANDO MEU CÓDIGO

Por quê envia um CÓDIGO ? Para que apenas pessoas das quais você deseja façam parte de seu NETWORK. Dessa forma a busca por nomes ou telefone não irão te localizar no aplicativo.

Essas buscas somente são possíveis para as pessoas conectadas de forma DIRETA = NETWORK OU INDIRETAMENTE = PESSOAS LIGADAS A SEUS AMIGOS

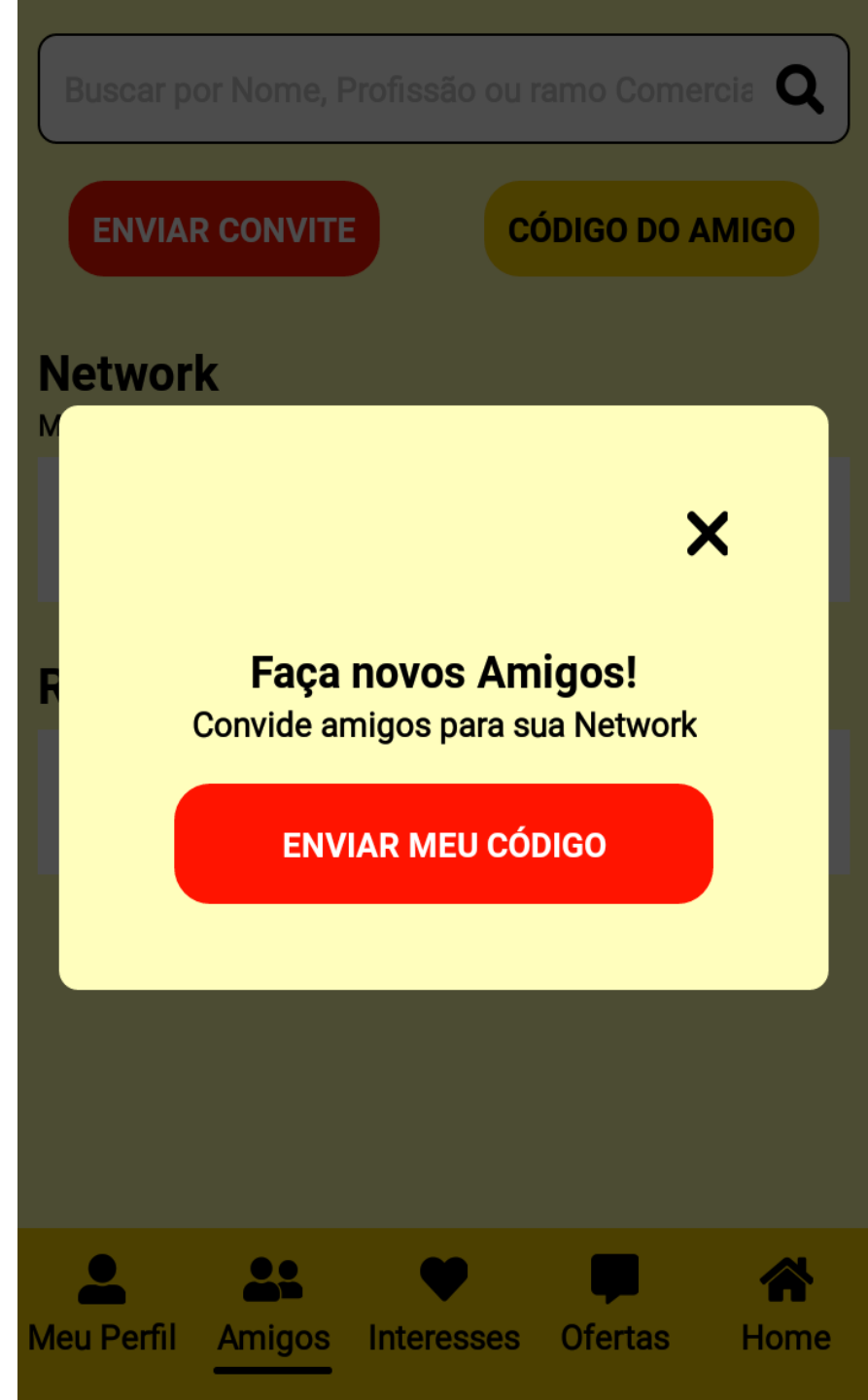

# SELECIONADO A FORMA DE ENVIO DO CONVITE

Abrirão várias opções de envio basta selecionar

Whatsapp

Telegran

Email

Etc

A mais utilizada e o WHATTSAPP

| Buscar por N            |                            |                     | omercia <b>Q</b>      |
|-------------------------|----------------------------|---------------------|-----------------------|
| ENVIAR C                |                            |                     |                       |
| Network                 |                            |                     |                       |
| Compartil               | har com                    |                     |                       |
| Meu Drive<br>fabiolbm@g | vanessa.o<br>.ribeiro@caix | nilson<br>.macan@gm | Ana1.c<br>.rodrigues@ |
| WhatsApp                | Adicionar ao<br>Lite       | Copiar              | Salvar no<br>Drive    |
| Exclusive               | Direct                     | QuickMemo+          | E-mail                |
|                         |                            | _                   | _                     |

....

....

# ATALHO PARA ENVIAR CONVITE

Na tela inicial também há um atalho para enviar convites para as pessoas fazerem parte de seu NETWORK basta clicar em (ENVIAR CONVITE)

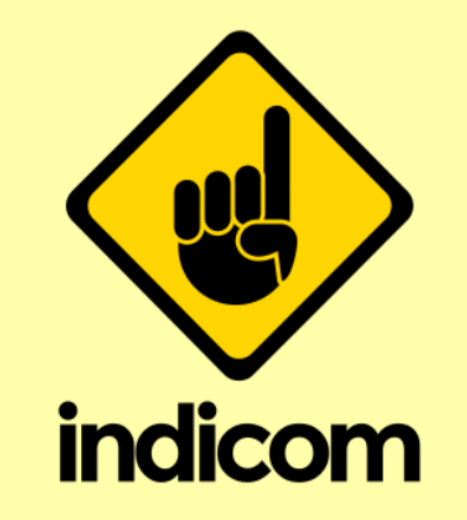

Porque sua indicação vale muito

NOVA OFERTA ENVIAR CONVITE

Interesses

Ofertas

Home

Meu Perfil

Amigos

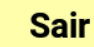

# COMO FICA SUA REDE DE NETWORK

Após seus amigos cadastrarem seu código enviado sua rede de NETWORK (amigos) aparecerá abaixo. Identificando o que cada um faz e acesso ao perfil de cada um !

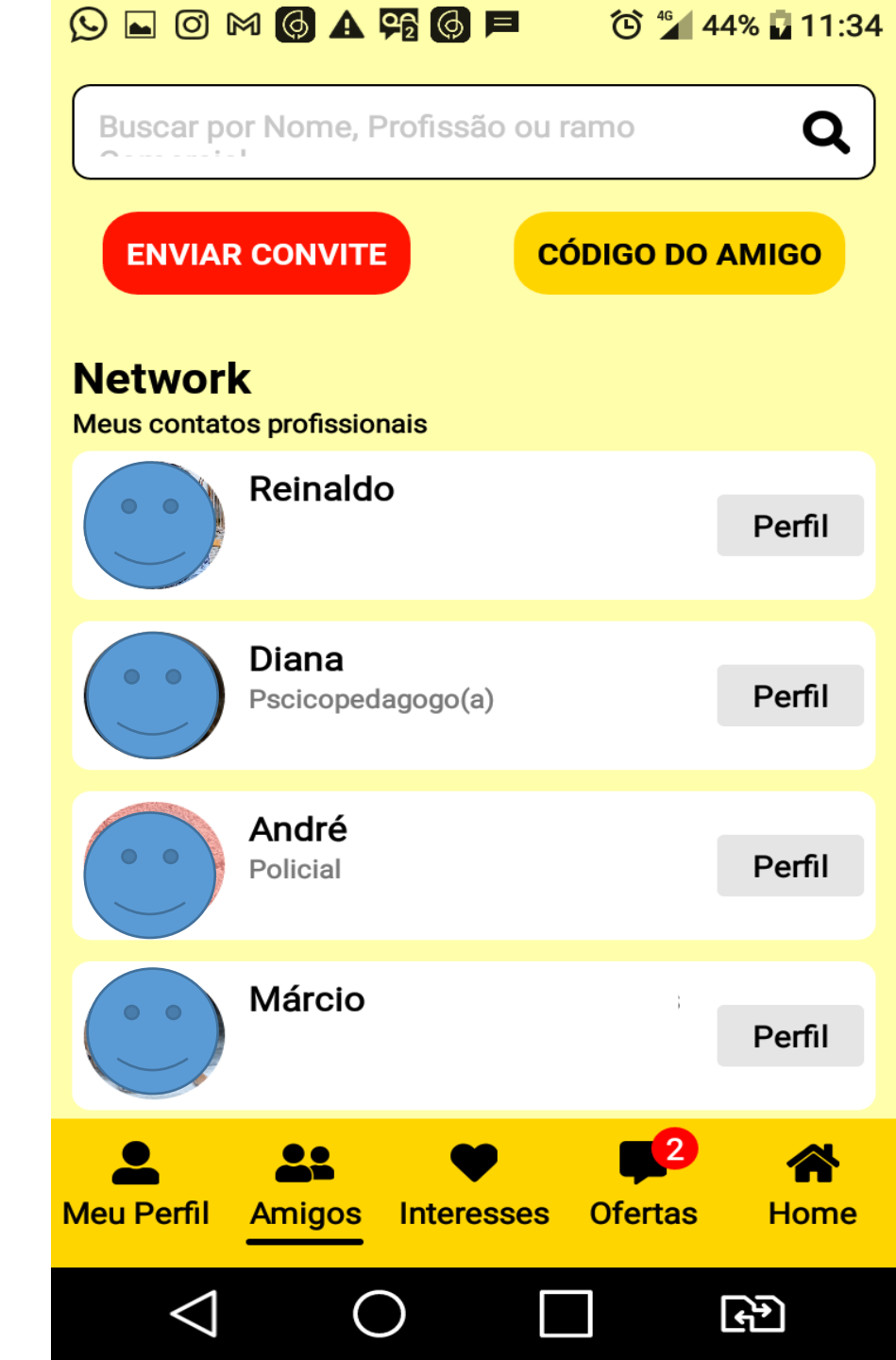

# SUA REDE NETWORK

Em sua rede de NETWORK aparecem seus contatos diretos e o que cada um faz. E acesso ao perfil de cada um.

As **REFERÊNCIAS** são as pessoas ligadas a seus contatos de network. Ou seja as pessoas em comum. E da mesma forma mostram o que fazem e o acesso direto ao perfil.

São as **REFERÊNCIAS** que servem como INDICAÇÃO uma vez que mostram a quem estão ligadas e que só fazem parte do NETWORK de seu contato pois tem o aval deles.

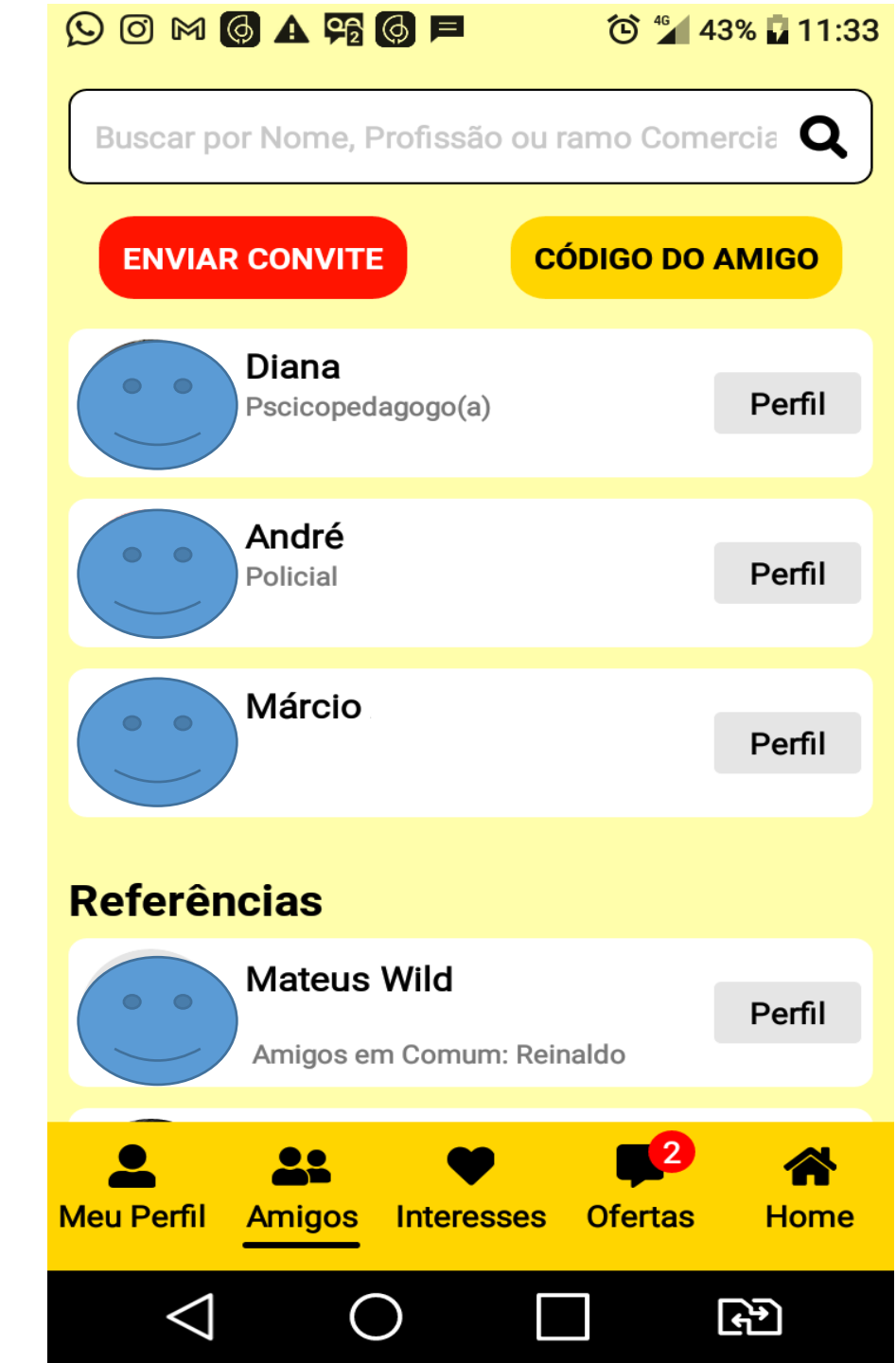

# BUSCANDO PROFISSIONAIS OU ATIVIDADES COMERCIAIS

Basta clicar na lupa e digitar o que quer encontrar (profissional ou atividade comercial ou pelo nome) e assim fará a busca tanto na minha rede de **NETWORK** quanto nas **REFERÊNCIAS** (amigos dos amigos).

No exemplo ao procurar um contador(a) aparecem TODOS as pessoas que tem essa profissão. E assim basta entrar no perfil de cada um e olhar os comentários e avaliações.

Se for de meu interesse posso entrar em contato com a pessoa através dos dados de seu perfil como por exemplo whatsapp.

Caso se efetive algum negócio posso avaliar e comentar o perfil da pessoa também.

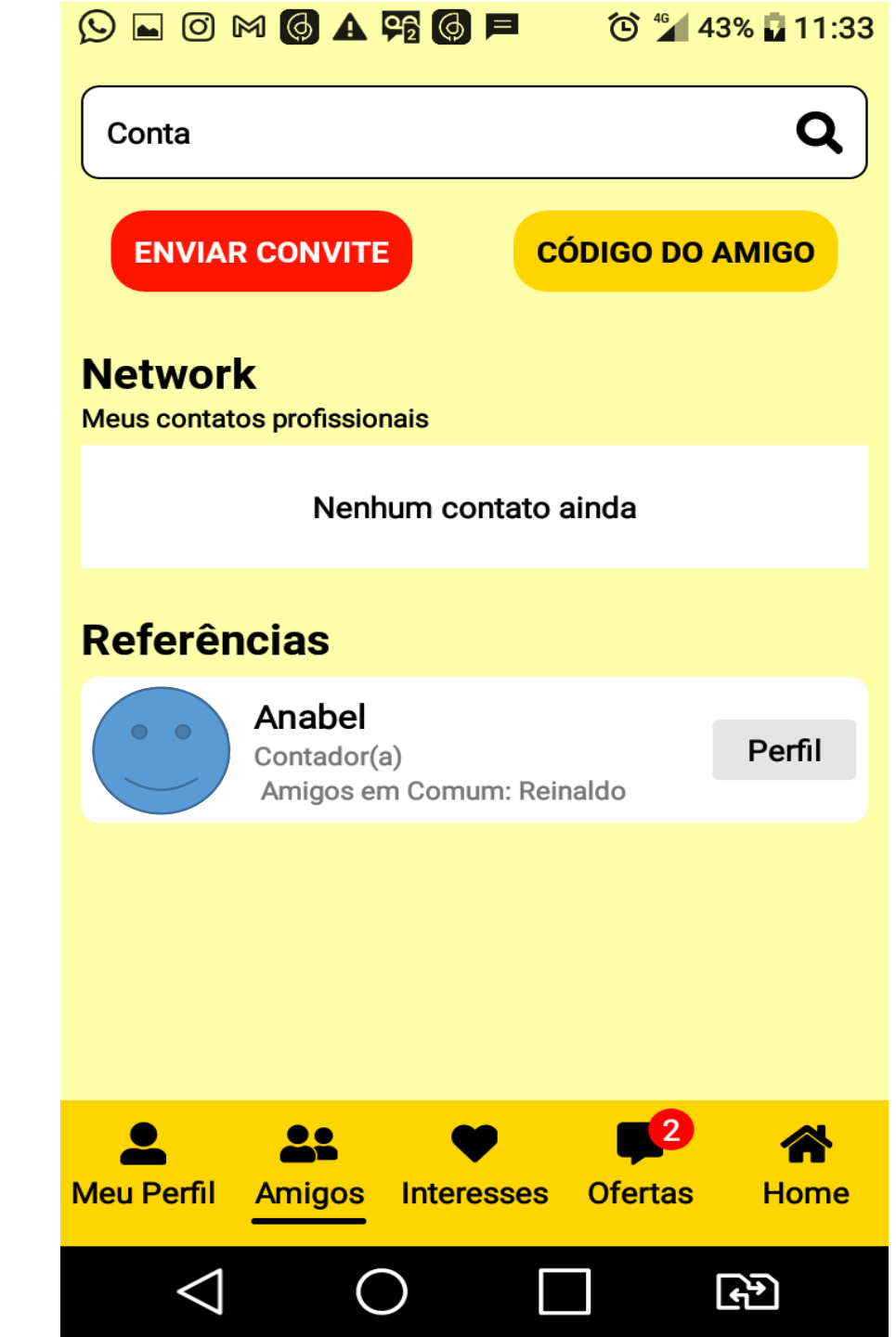

# **EDITANDO SEU PERFIL**

Na aba MEU PERFIL você pode editar: Foto - CLICAR ESPAÇO FOTO

Demais dados clicar em (EDITAR)

Nome

Email

Mudar de pessoa física para jurídica ou vice-versa Seu whattsapp

Website

Pefil de facebook

Ramo de atividade

| Indcom                                                              |
|---------------------------------------------------------------------|
| Informações Editar                                                  |
| Nome: Indcom                                                        |
| E-mail: Indicom.club@outlook.com                                    |
| Empresa: Indicom                                                    |
| Whats: <u>(41) 99999-9999</u>                                       |
| Website: Www.indicom.club.                                          |
| Facebook:                                                           |
|                                                                     |
| Ramo de Atividade Editar                                            |
| EMPREGO/TRABALHO: VAGAS TRABALHO,<br>SERVIÇOS TEMPORÁRIOS, EMPREGOS |
| ▲ ▲ ♥ ♥ ★<br>Meu Perfil Amigos Interesses Ofertas Home              |

# EDITANDO FOTO PERFIL

APÓS CLICAR ESPAÇO FOTO

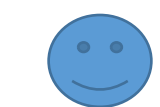

### ESCOLHA A FOTO NO MENU CONFORME FIGURA AO LADO

| Abrir de |                      |                        |
|----------|----------------------|------------------------|
|          |                      |                        |
|          | Selecionar um evento | m                      |
|          | Tarefas              | vale mutto             |
|          | Contatos             | а.<br>ПЕ               |
|          | Galeria              | 1 <b>shot</b><br>22:49 |
|          | Drive                | :0                     |
| *        | Fotos                | Editer                 |
|          | Adm. de arquivos     |                        |
|          | Música               | Editor                 |
| /        | QuickMemo+           | 22:49                  |
|          |                      | NO SE NAO              |

# **EDITANDO FOTO PERFIL**

Após escolher o arquivo faça o enquadramento e clique em **CORTAR** 

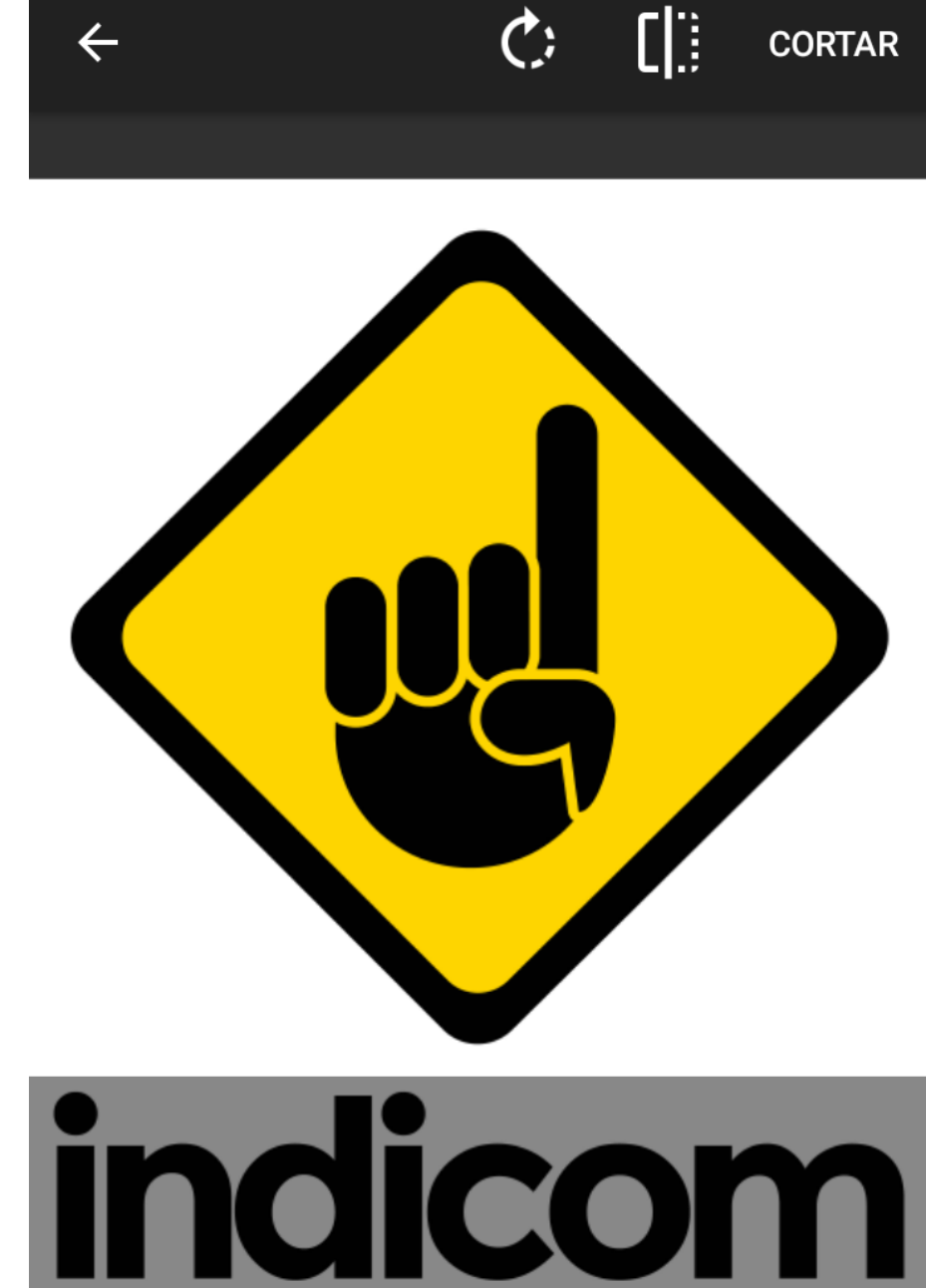

CORTAR

 $\leftarrow$ 

# AVALIAÇÕES E COMENTÁRIOS DE PERFIS

Em todos os perfis existe uma nota de acordo com o numero de estrelas que foram avaliadas e os comentários feitos.

Cada integrante da rede de NETWORK pode acessar os perfis de seus amigos (NETWORK) ou pessoas ligadas a elas (REFEÊNCIAS) E fazer comentários e avaliações sobre a qualidade profissional de cada um de acordo com as interações comerciais realizadas

A nota pode ser dada clicando no número das estrelas (1 a 5)

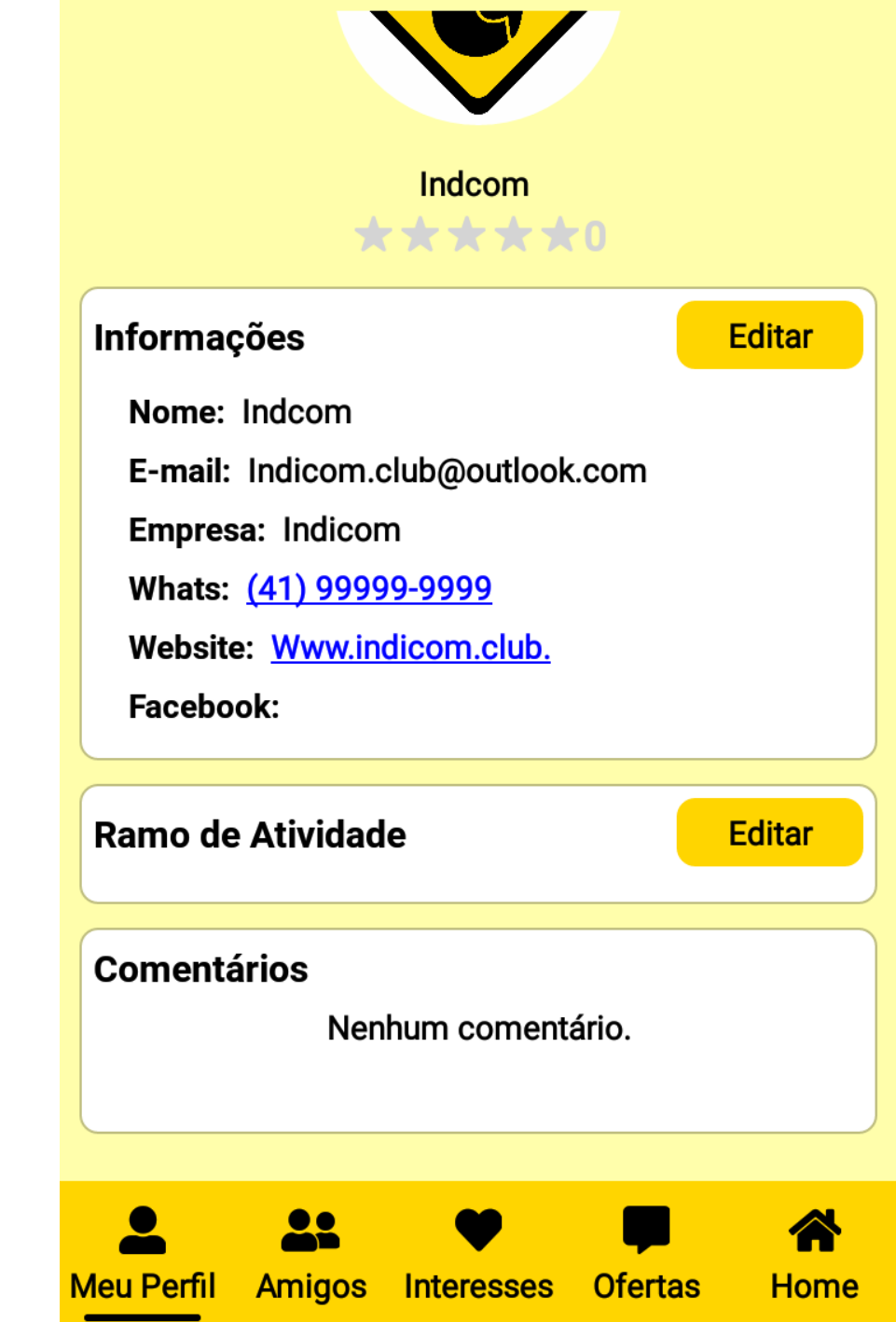